# Rückmeldung

Studierende müssen sich am Ende eines Semesters zurückmelden, um das Studium im nächsten Semester fortzuführen. Der Zeitraum für eine Rückmeldung zum Sommersemester liegt zwischen Anfang Januar und Anfang Februar, eine Rückmeldung zum Wintersemester kann nur zwischen Anfang Juli und Anfang August erfolgen. Die genauen Zeiträume finden Sie auf unserer Homepage (https://www.h2.de/rueckmeldung.html).

### 1. Rückmeldung per Lastschrift (zweistufiges Verfahren):

Die Rückmeldung per Lastschrift ist nur **vom eigenen** Konto möglich. Um die Rückmeldung durchzuführen, klicken Sie bitte im Reiter "Mein Studium" auf "Studienservice" und dann unter "Aktionen" auf "Rückmelden" (s. Abb. 1). Sollte für Sie eine Rückmeldesperre für das kommende Semester, für das Sie sich rückmelden wollen, hinterlegt sein, gehen Sie bitte auf den Reiter "Zahlungen" und dann auf "Lastschriftauftrag und Mandat erstellen für Nutzer mit Rückmeldesperren" (s. Abb. 2).

#### Abbildung 1, für Studierende ohne Rückmeldesperre

| tudienser                                                                                    | vice                                                                                 |                                                      |                                  |                                                    |                |           |                                                                                                    |
|----------------------------------------------------------------------------------------------|--------------------------------------------------------------------------------------|------------------------------------------------------|----------------------------------|----------------------------------------------------|----------------|-----------|----------------------------------------------------------------------------------------------------|
| Status/Rück                                                                                  | meldung Kontaktdaten                                                                 | Bescheinigungen                                      |                                  |                                                    |                |           |                                                                                                    |
| Herr Markus                                                                                  | Dummy   Matrikelnumme                                                                | r 20191281   Haupt-Hoerer   <mark>Rück</mark>        | meldung zum Winters              | emester 2019                                       | Informa        | tionen    | 0                                                                                                    |
| Studiengä                                                                                    | nge                                                                                  |                                                      |                                  | (i) Hilfe                                          | Persönli       | che Daten | $\otimes$                                                                                                    |
| Betriebsv                                                                                    | virtschaftslehre - Ersts                                                             | tudium                                               |                                  |                                                    | Aktioner       | ı         |                                                                                                    |
| Betri                                                                                        | ebswirtschaftslehre                                                                  | Fachsemester: 6,0                                    |                                  |                                                    | → Rückm        | elden     |                                                                                                    |
| bbildung                                                                                     | 2, für Studierend                                                                    | e mit Rückmeldesperre                                |                                  |                                                    |                |           |                                                                                                    |
| udionsonvico                                                                                 |                                                                                      |                                                      |                                  |                                                    |                |           |                                                                                                    |
| udienservice                                                                                 | Kontaktdaten Zahlungen Bescheini                                                     | gungen                                               |                                  |                                                    |                |           |                                                                                                    |
| udienservice<br>itatus/Rückmeldung<br>Rechnungen                                             | Kontaktdaten Zahlungen Bescheini                                                     | gungen                                               |                                  |                                                    |                |           | Informationen                                                                                                   |
| udienservice<br>Status/Rückmeldung<br>Rechnungen<br>Zeitraum                                 | Kontaktdaten Zahlungen Bescheini<br>Fälligkeitsdatum ()                              | Verwendungszweck 🕡                                   | Soll                             | lst Noch offen                                     | Status 🕕       | Aktionen  | Informationen<br>Aktionen                                                                                       |
| udienservice<br>Status/Rückmeldung<br>Rechnungen<br>Zeitraum ()<br>505e 2021                 | Kontaktdaten Zahlungen Bescheinij<br>Fälligkeitsdatum ()<br>12.02.2021               | Verwendungszweck ()<br>2021130023811                 | Soll<br>126,40 € 1               | lst Noch offen<br>26,40 € 0,00 €                   | Status 🕕       | Aktionen  | Informationen<br>Aktionen<br>→ Lastschriftauftrag und Manda                                                     |
| udienservice<br>status/Ruckmeldung<br>Rechnungen<br>Zeitraum ()<br>soSe 2021<br>WISe 2020/21 | Kontaktdaten Zahlungen Bescheinig<br>Fälligkeitsdatum ()<br>12.02.2021<br>17.11.2020 | Verwendungszweck ①<br>2021130023811<br>2020230023811 | Soll<br>126,40 € 1<br>126,40 € 1 | lst Noch offen<br>25,40 € 0,00 €<br>25,40 € 0,00 € | Status ()<br>O | Aktionen  | Informationen<br>Aktionen<br>→ Lastschriftauftrag und Manda<br>erstellen für Nutzer mit<br>Rückmeldesperren zum |

#### Stufe 1, Anlegen eines Einzelmandates:

Damit die Hochschule Ihren Semesterbeitrag einziehen darf, müssen Sie ein Einzelmandat erteilen. Dies müssen Sie **jedes** Semester neu erteilen. Gehen Sie auf die Schaltfläche **"Lastschriftauftrag für noch nicht bezahlte Rechnung(en) eingeben**". Dort tragen Sie die IBAN Ihres eigenen Kontos in das dafür vorgesehene Feld ein und klicken anschließend auf "Einzelmandat anlegen". Bitte geben Sie hier keine Bankverbindung fremder Konten an (z. B. von den Eltern, vom Arbeitgeber etc.).

| itudienservice                                                          |                                                                                                    |
|-------------------------------------------------------------------------|----------------------------------------------------------------------------------------------------|
| Allgemeine Informationen zur Online Rückmeldung                         | Rechnungen - Sommersemester 2020                                                                                                    |
| ✤ Rückmeldezeitraum zum Sommersemester 2020:<br>14.01.2020 - 07.02.2020 | Rechnungsnummer Fälligkeit Soll Ist Lastschrift Positione<br>vorhanden                                                                                                    |
| Aktueller Rückmeldezeitraum für                                         | stu_50158427 10.02.2020 577,00 € 0,00 € ⊖                                                                                                    |
| Zeitraum Sommersemester Semesterjahr 2020                               | Summe                                                                                                    |
| 1) Sie sind für das Wintersemester 2019/20 zurückgemeldet.              | Zu zahlen 577,00€ Bereits gezahlt 0,00€                                                                                                    |
|                                                                         | <ul> <li>Hinweis         Ihre rückmelderelevante(n) Rechnung(en) sind insgesamt noch nicht vollständig bezahlt.         Bitte erteilen Sie hier zuerst den noch fehlenden Lastschriftauftrag.         Anschließend können Sie Sich in das aktuelle Rückmeldesemester zurückmelden.     </li> </ul> |

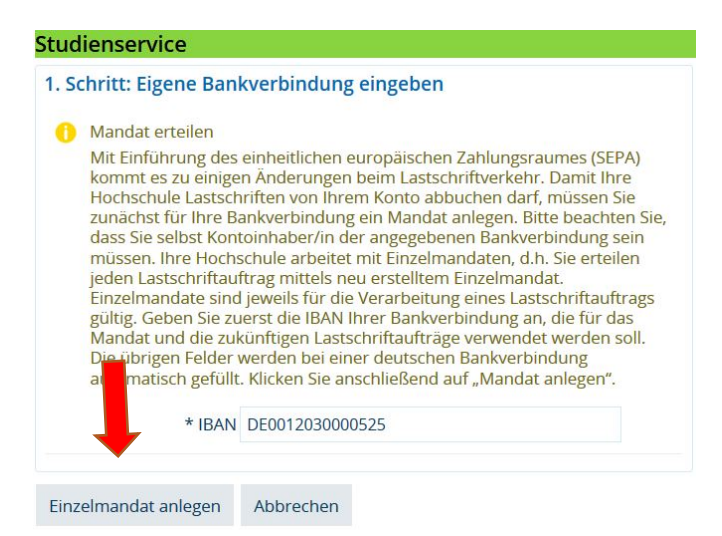

Sie können nun die Bestätigung des Einzelmandats für Ihre eigenen Unterlagen herunterladen. Sie müssen dieses Schreiben **nicht abgeben**.

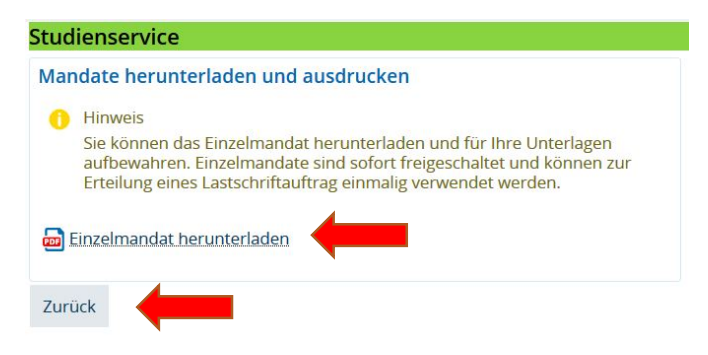

#### Stufe 2, Lastschriftauftrag erteilen:

Wenn Sie auf "zurück" gehen, werden Sie zum Studienservice weitergeleitet und müssen nun noch einmal auf "Lastschriftauftrag für noch nicht bezahlte Rechnungen eingeben" klicken.

Sie sehen den zu zahlenden Betrag unter "Soll". Um den Lastschriftauftrag durchzuführen, klicken Sie auf "Lastschriftauftrag für noch nicht bezahlte Rechnung(en) eingeben".

| Allgemeine Informationen zur Online Rückmeldung                         | Rechnungen - Somm                                                                                                    | nersemest                                     | er 2020                              |                                   |                                                |                             |
|-------------------------------------------------------------------------|----------------------------------------------------------------------------------------------------|-----------------------------------------------|--------------------------------------|-----------------------------------|------------------------------------------------|-----------------------------|
| ✤ Rückmeldezeitraum zum Sommersemester 2020:<br>14.01.2020 - 07.02.2020 | Rechnungsnummer                                                                                                    | Fälligkeit                                    | Soll                                 | lst                               | Lastschrift<br>vorhanden                       | Positionen                  |
| Aktueller Rückmeldezeitraum für                                         | stu_50158427                                                                                                    | 10.02.2020                                    | 577,00€                              | 0,00€                             | •                                              | 0                           |
| Zeitraum Sommersemester Semesterjahr 2020                               | Summe                                                                                                    |                                               |                                      |                                   |                                                |                             |
| Sie sind für das Wintersemester 2019/20 zurückgemeldet.                 | Zu zahle                                                                                                    | n 577,00€                                     | Bereits                              | gezahlt                           | 0,00€                                          |                             |
|                                                                         | <ul> <li>Hinweis</li> <li>Ihre rückmelderele<br/>vollständig bezahlt</li> <li>Bitte erteilen S</li> <li>Anschließend I<br/>zurückmelden.</li> </ul> | wante(n) Rec<br>ie hier zuers<br>können Sie S | hnung(en<br>t den noci<br>ich in das | ) sind in<br>n fehlen<br>aktuelle | sgesamt noch<br>den Lastschriff<br>Rückmeldese | nicht<br>auftrag.<br>mester |

Sie sehen hier alle Ihre bezahlten und nicht bezahlten Rechnungen. Die bezahlten früheren Rechnungen sind grau hinterlegt. Der Ist-Betrag ist genauso hoch wie der Soll-Betrag und ist somit ausgeglichen. Die **aktuelle Rechnung** weist zu Beginn den Ist-Wert 0 auf und muss somit noch bezahlt werden.

An dieser Stelle wird Ihnen die IBAN angezeigt, welche Sie beim Einzelmandat angegeben haben. Klicken Sie auf **Übernehmen**, um mit Hilfe der angegebenen Bankverbindung die ausgewählte Rechnung per Lastschrift zu begleichen.

| Studi | enservice               |                 |              |           |          |                          |                                   |
|-------|-------------------------|-----------------|--------------|-----------|----------|--------------------------|-----------------------------------|
| Vor   | nandene Rechnung        | en              |              |           |          |                          |                                   |
|       |                         |                 |              |           |          |                          |                                   |
| XK    | Rechnungsnummer         | Zeitraum        | Fälligkeit   | Soll      | lst      | Lastschrift<br>vorhanden | Lastschriftauftrag<br>verarbeitet |
| V     | stu_50158427            | SoSe 2020       | 10.02.2020   | 577,00 €  | 0,00€    | •                        | •                                 |
|       | stu_50158414            | WiSe<br>2019/20 | 19.12.2019   | 571,00€   | 0,00€    | •                        | •                                 |
| C Ne  | euen Lastschriftauftrag | g für ausgewäl  | nlte Rechnun | gen hinzu | fügen    |                          | Suchergebnis                      |
| Ban   | kverbindung des La      | astschriftau    | ftrages für  | die       | (i) Hilf | e 🔕                      |                                   |
| aus   | gewanite Rechnung       | 5               |              |           |          |                          |                                   |
|       | * IBAN DE               | 2001203000052   | 252525252    |           |          |                          |                                   |
| Übe   | rnehmen Abbrech         | en              |              |           |          |                          |                                   |

In der Vorankündigung können Sie sehen, wann der Betrag von Ihrem Konto abgebucht wird. Bestätigen Sie, dass Sie die Vorankündigung gelesen haben, indem Sie den Haken setzen und auf **Bestätigen** klicken.

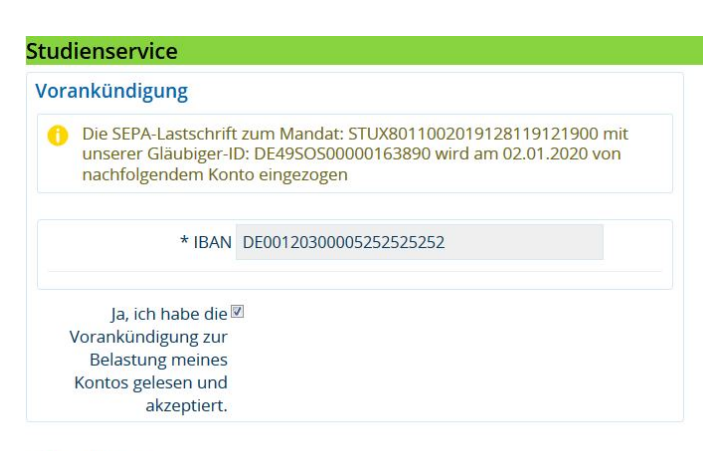

✓ Bestätigen

Wenn alles bestätigt wurde, werden Sie gefragt, ob Sie sich **direkt** zurückmelden möchten. Bitte bestätigen Sie diese Frage mit **"ja"**. Achtung: Dieser Schritt entfällt für Studierende, für die eine Rückmeldesperre hinterlegt ist.

**Wichtig**: Wenn Sie bei dieser Frage "Nein" klicken, wird die Zahlung zwar per Lastschrift abgebucht, Sie sind jedoch <u>nicht</u> für das nächste Semester immatrikuliert. In diesem Fall müssen Sie sich noch einmal innerhalb des Rückmeldezeitraums zurückmelden (Navigation über **Mein Studium|Studienservice|"Rückmelden"**).

| zurückmeld                     | en? Der Vorgan                                     | g ist online nicht widerrufbar.                                                       |
|--------------------------------|----------------------------------------------------|---------------------------------------------------------------------------------------|
| Ja                             | Nein                                               |                                                                                       |
|                                |                                                    |                                                                                       |
|                                |                                                    |                                                                                       |
| tudienservic                   | e                                                  |                                                                                       |
| tudienservic<br>Status/Rückmel | <b>e</b><br>dung Kontaktdate                       | en Bescheinigungen                                                                    |
| status/Rückmel                 | <b>e</b><br>dung Kontaktdate<br>nmy   Matrikelnumm | en Bescheinigungen<br>ner 20191281   Haupt-Hoerer Rückmeldung zum Sommersemester 2020 |

## 2. Rückmeldung per Überweisung:

Das <u>"Lastschriftverfahren"</u> wird als Zahlungsmethode bevorzugt, da Sie nach der Freigabe der Zahlung direkt zurückgemeldet sind. Bitte beachten Sie, dass bei der Rückmeldung per Überweisung der Übertrag des Geldes auf unser Konto bis zu 3 Tage in Anspruch nehmen kann. Eine automatische Rückmeldung erfolgt erst nach Eingang des Betrages auf unser Konto. Um sich fristgerecht zurückzumelden, tätigen Sie die Überweisung bitte einige Tage vor Ablauf des Rückmeldezeitraums.

Wenn Sie Ihren Semesterbeitrag per Überweisung bezahlen möchten, können Sie alle Informationen unserer Homepage (<u>https://www.h2.de/rueckmeldung.html</u>) entnehmen. Auf der Website werden der Empfänger, die IBAN, die BIC, das Kreditinstitut, der Betrag und der Verwendungszweck angegeben. Mit diesen Daten müssen Sie eine Überweisung tätigen.

Wichtiger Hinweis zum Verwendungszweck: Im Überweisungsformular muss der Verwendungszweck ohne Leerzeichen exakt nach dem Muster eingetragen werden:

#### Verwendungszweck: 20201SBSI21234567 Name, Vorname

Nach dem Jahr (2020) folgt eine 1 für das Sommersemester und eine 2 für das Wintersemester. Danach folgt die Bezeichnung "SBSI" und die Matrikelnummer ohne Leerzeichen.